## 「サーチ」で接続する方法

**1.** PC 側の Bluetooth 設定で、検出を許可しているか 確認してください。

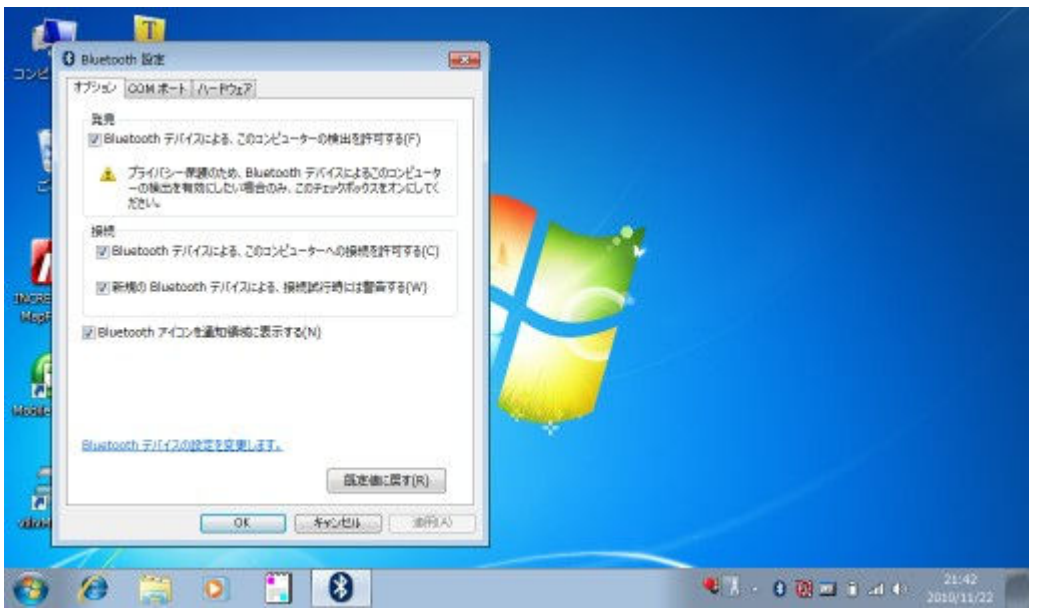

2. アプリから「サーチ」(1回目)を行い、一覧から 接続先の PC を選択してください。

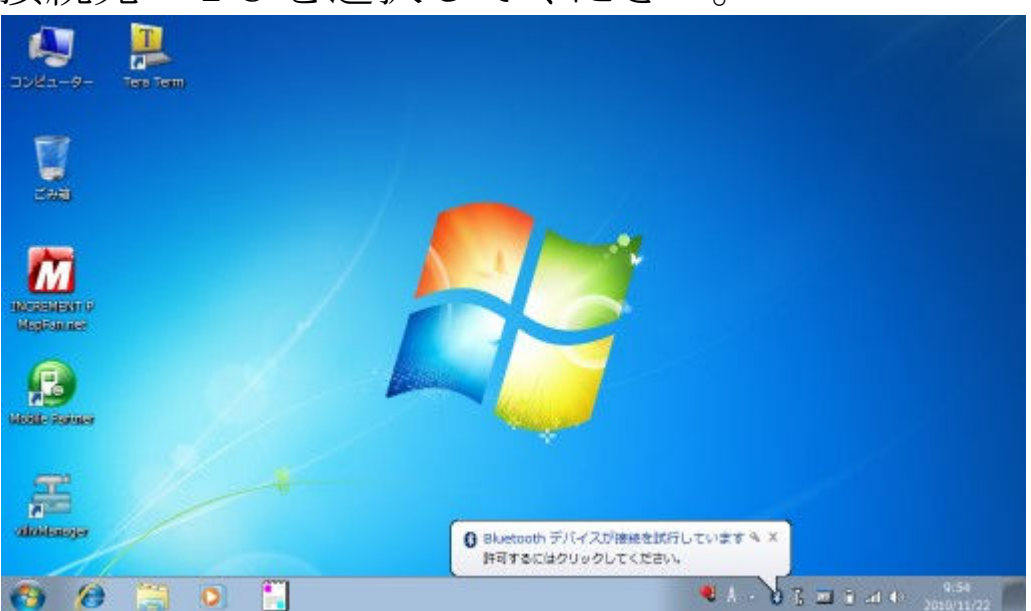

**3.** ケータイで任意のパスコードを入力し、同じもの を PC 側で入力してください。

|                        | デバイスのペアリング コードを入力<br>これにより、正しいデバイスと接続していることが確認されます。 |                    |
|------------------------|-----------------------------------------------------|--------------------|
| Normalian<br>Magnation | CERCTIVET.                                          |                    |
| Filler                 | デバイスのペアリング コードが見つからない 集合                            |                    |
| diataoja               | ANN FESTA                                           |                    |
| 🚯 🙆 📜                  | 🚺 💽 🎦 🦉                                             | 9:56<br>2010/11/22 |

4. デバイスの追加に成功しますが、接続に失敗します。

| / 0                    |                                                                                                    |                                          |
|------------------------|----------------------------------------------------------------------------------------------------|------------------------------------------|
| 🧶 🦊<br>ЭУКа-9- Теп Тет | 😡 🛫 TRAZOMO                                                                                                    | •                                        |
|                        | このデバイスは、このコンピューターに正常に追加されました<br>Windowsで現在ドライバーを推動争であり、必要に応じてそれらた<br>インストールします、デバイスが使用できるようになる場所に、この<br>必要の売了を特になければならない。場合があります。<br>このデバイスのインストールが正しく完了したことを確認するに<br>は、(アバイスとブリンター)でこのデバイスを参照してください。<br>著者<br>物のユーザーが策測でアクセスできないようにコンピューターを解<br>論するには、Bluetooth デバイスで読出する必要がある場合にの<br>み、コンピューターを検出可能に設定します、彼らの必要がなく<br>なった時点で、検出可能の設定を振动にしてください。 | F046                                     |
| alaitaige              |                                                                                                    | (RUS(C)                                  |
| 🗿 🖉 🧮                  | o 🔛 💷                                                                                                    | € 7. • 0 10 = 1 at 4 22:11<br>2010/11/22 |

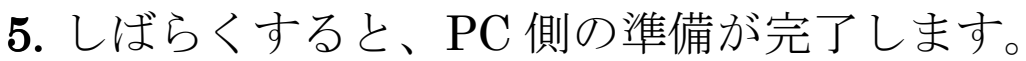

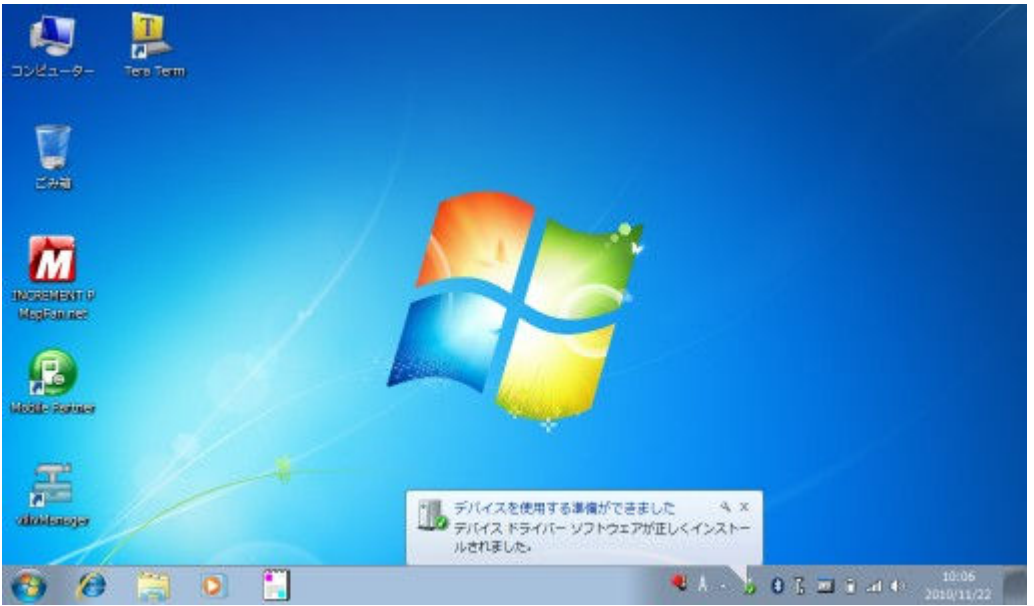

**6.** ターミナルソフトで、追加された PC 側のシリアル ポートを接続してください。

|       | <ul> <li>8. Tera Term - [未接接<br/>ファイル(F) 場気(E)</li> </ul> | ] VT<br>設定(S) コント | B B B                                                                            | 2          |                     |
|-------|-----------------------------------------------------------|-------------------|----------------------------------------------------------------------------------|------------|---------------------|
| 3     | 0                                                         | Tes Term: Bil     | L-V-MMME                                                                         | -          |                     |
|       |                                                           | © TCP/JP          | ホスト(1) [192:168:1.3<br>ビヒスト(XO)                                                  |            |                     |
| 19.00 |                                                           |                   | サービス O Telnet TOPHT-H&P) [22<br>● SSH SSH 「ージョン(V) [SSH<br>のその地 プロトコル(O) [UNSPEC |            |                     |
|       |                                                           | * シリアル            | <ul> <li>ポート(R) OOM13: Bluetooth リング経由の標準</li> <li>OK キャンセル ヘルブ(H)</li> </ul>    |            |                     |
| a     |                                                           |                   |                                                                                  |            |                     |
| 6     | ) 🙆 🗒                                                     | 0                 |                                                                                  | 🔍 A. + . ( | 0 6 🖬 1 at 40 10:09 |

7. アプリから再度「サーチ」(2回目)を行い、一覧 から接続先の PC を選択してください。接続に成功 して位置情報を転送が始まり、ターミナルソフト にログが表示されます。

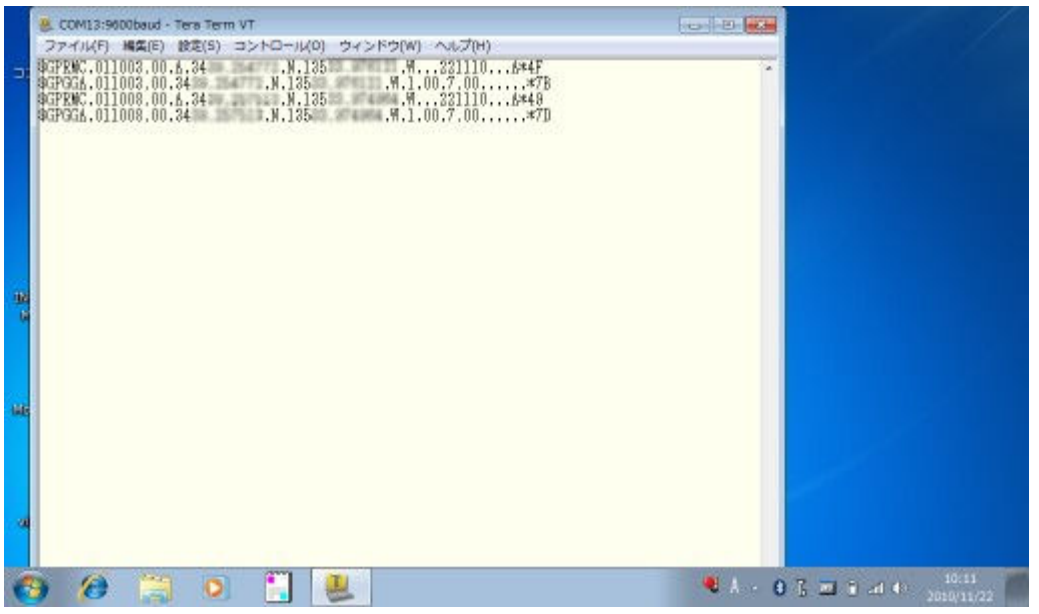

8. ターミナルソフトの変わりに地図ソフトで接続す れば、ケータイが GPS レシーバになります。

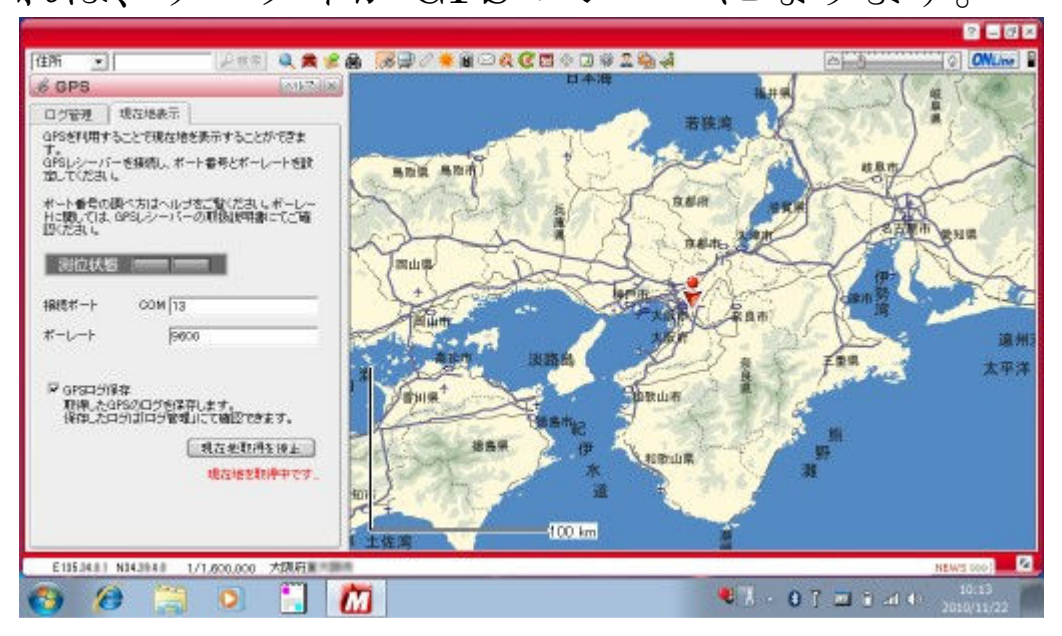